附件8

# 2021年广西青少年科技创新大赛

# 该上评审选手操作指南

本次大赛终评评审采用线上评审的方式进行,中小学生科技 创新成果竞赛项目及科技辅导员科技创新成果竞赛项目科技教 育制作类参赛选手,需使用手机登录在线问辩APP,配合评委进 行线上视频问辩。每位参赛选手会有1-2位评委进行问辩,为确 保参赛选手能顺利按时的参加线上视频问辩,请参赛选手仔细阅 读本指南,如果在使用过程中遇到问题,请及时联系组委会工作 人员。

| 时间    |             | 事项                   | 备注   |
|-------|-------------|----------------------|------|
| 9月8日  | 09:00-17:00 | 获取帐号;准备手<br>机,安装软件等。 | 自备手机 |
| 9月9日  | 09:00-15:00 | 项目问辩测试               |      |
| 9月10日 | 10:00-17:00 | 查询项目问辩安排             |      |
| 9月11日 | 09:00-12:00 | 项目问辩(上)              |      |
|       | 13:30-17:30 | 项目问辩(下)              |      |
|       | 17:30-18:00 | 补充问辩                 |      |

## 一、问辩时间安排

二、问辩准备与测试

(一) 帐号

登录在线问辩系统时需要使用您申报时的帐号和申报系统 中显示的二维码,请于9月8日登录广西青少年科技创新大赛申 报系统查看二维码,并截图保存或打印备用。集体项目使用其中 1个二维码即可。

| 设备名称                  | 数量  | 备注                      |
|-----------------------|-----|-------------------------|
| · 中 占 手 扣 ( 不 能 佶 田 芸 |     | 用于视频通话,手机运行内存不低于4G,存储   |
| 安早于机(个肥伙用平)           | 1台  | 空间不低于32G,摄像头像素不低于1200万。 |
| 本于机)                  |     | 手机出厂日期在三年之内。            |
| 通江主力                  | 1 4 | 使用报名时填写的手机号码,便于组委会能及    |
| 通话于机                  |     | 时联系到您。                  |
| 工业一点加(点工业)            | 1套  | 将手机稳定的架在您的面前,便于解放出双手    |
| 丁机二角采(杲面型)            |     | 给评委讲解。                  |

(二) 设备清单

(三) 问辩布置要求

1. 一个安静的房间,全程无人打扰。

2. 照明: 以普通日光灯为主, 不得使用有色灯光。如有阳光 直射时, 拉上窗帘。

3. 网络:上下行10Mbps以上,保持网络畅通。

4. 选手问辩设备设置在房间的一侧: 放置桌椅1套, 安卓手

机1部(配三角架)。手机应该连接WIFI,安装在线问辩APP (下载地址: https://virtualeval.xiaoxiaotong.org/app), 在线问辩APP下载通道9月8日开通。(选手问辩时,扫描申报 系统中的二维码登录)

5. 在房间内提前布置好作品(模型),便于在问辩时进行演示。

(四) 问辩系统使用提示

 1.手机主要用于视频通话和作品(模型)展示。视频通话时, 横向放置,可搭配手机三角架使用。建议使用手机前摄像头,使 镜头能拍摄到您身体双肩及以上部位(集体项目应拍摄到所有 人)。

2.作品(模型)展示时,建议手持手机,切换到手机后摄像
 头。拍摄时应保持稳定,移动时要动作缓慢。

(五) 问辩测试

为保证在线问辩顺利进行,方便您熟悉问辩系统操作,并检 测您的设备是否已设置正确。组委会安排工作人员在9月9日远 程配合所有选手进行系统测试。(您的测试时间可于9月8日登 录 APP 后在问辩安排栏目查看。)测试步骤:

1. 打开视频通话用手机在线终评 APP, 扫描报二维码登录。

2. 核对您的信息是否正确。

3. 查看您的在线问辩测试安排。

4. 等待测试评委呼叫。(请在您问辩测试开始前,至少提前

10分钟打开在线终评 APP 保持登录状态,并保持手机常亮。)

5. 接听测试评委呼叫,测试视频和声音是否流畅、清晰。

6. 无问题后,结束测试。测试过程中如有问题,请联系:
 010-59792520-9

### 三、在线问辩

在线问辩时间于9月11日进行,分上午和下午2个时间段。 参赛选手的具体问辩时间9月10日10:00后登录在线问辩APP 后可在问辩安排栏目查看。每个项目如果显示2个问辩时间段, 表明会有2个评委在对应的时间段呼叫您进行问辩。每轮问辩6 分钟左右,包含项目介绍(约3分钟),评委提问(约3分钟)。 集体项目所有成员均须在同一处参加问辩。详细问辩操作流程如 下:

1. 提前 30 分钟在视频通话手机上登录在线问辩 APP, 准备 好作品(模型)演示。

2. 提前 10 分钟做好所有准备,打开手机端在线问辩 APP 保持登录状态并使手机常亮等待评委呼叫。

3. 接听评委的从系统发来的呼叫。

4. 配合评委核实您的身份,待评委答复后,系统开始计时。
 5. 开始项目问辩。

6. 评委提示问辩结束,结束通话。

在线问辩 APP 保持登录状态并使手机常亮, 等待下一场问辩。(如第二场问辩间隔较长, 可适当安排休息, 但务必于下一

场问辩开始前至少提前10分钟打开在线终评APP保持登录状态, 并使手机常亮。)

7. 补充问辩

17:30-18:00 为补充问辩时间,评委会根据问辩情况,对部 分选手再次进行问辩。请选手注意接听评审组工作人员电话,按 照工作人员要求参加问辩。(如在17:00前未接到评审组工作人 员电话,则不需要进行补充问辩。)

8. 补充问辩结束。

#### 四、异常情况处理

 在线终评软件安装、登录、操作过程中出现异常,可联系 技术支持:010-59792520-9

2. 在每场问辩开始前至少提前 10 分钟,需要进入在线问辩 APP,保持登录状态,并使手机常亮,确保能及时收到评委的呼 叫。问辩开始时间过后 3 分钟仍未接到评委呼叫,请马上联系对 应学科评审组工作人员。

3. 问辩中途中断

请尽快操作在线问辩 APP,进入评审安排栏目,点击正在进行的问辩,重新接通通话。接通后继续进行问辩。损失的时间往后延时补充,但最多不超过3分钟。如超过3分钟未能恢复,结束本轮问辩。工作人员将重新安排你的问辩时间,请等待工作人员电话通知。

4. 网络或设备异常

使用备用 WLAN 热点,或替换异常设备。恢复后及时联系对应学科评审组工作人员。

| 学科/赛项                 | 联系人 | 电话          |
|-----------------------|-----|-------------|
| 小学生技术、物质科学            | 宁啟杏 | 13768278628 |
| 中学生工程学                | 杨宁  | 15977730003 |
| 小学生生命科学、地球环境与宇宙科学、行为和 |     | 15977735752 |
| 社会科学;                 | 黄葆菲 |             |
| 中学生环境科学与工程、数学、计算机科学、物 |     |             |
| 理与天文学、化学、微生物学、生物化学与分子 |     |             |
| 生物学、动物学、植物学、生物医学、行为和社 |     |             |
| 会科学                   |     |             |
| 科技辅导员科技创新成果           | 董焱  | 13768274135 |

五、联系方式